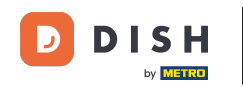

i

Bem-vindo ao painel de reservas do DISH . Neste tutorial, mostraremos como gerenciar as configurações da sua conta.

| DISH RESERVATION                              |                                                                                                    | 🌲 🔹 Test Bistro Training 🕤 🛛 🎽 🖕 🔶                             |
|-----------------------------------------------|----------------------------------------------------------------------------------------------------|----------------------------------------------------------------|
| Reservations                                  | Have a walk-in customer? Received a reservation request over phone / email? Don't for reservation book! | orget to add it to your WALK-IN ADD RESERVATION                |
| ㅋ Table plan<br>¶ Menu                        | C Thu, 28 Sep - Thu, 28 :                                                                               | Sep 🗎 🔪                                                        |
| 🐣 Guests                                      | There is <b>1</b> active limit configured for the selected time period                                  | Show more 🗸                                                    |
| <ul> <li>Feedback</li> <li>Reports</li> </ul> | ⊖ All O Completed                                                                                       | ) Cancelled 💆 이 🚢 이 🍽 0/37                                     |
| 🌣 Settings 👻                                  |                                                                                                    |                                                                |
|                                               | No reservations ava                                                                                     | railable                                                       |
| Too many guests in house?                     | Print Designed by Hospitality Digital GmbH. All rights reserved.                                        | FAQ   Terms of use   Imprint   Data privacy   Privacy Settings |

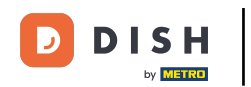

# Primeiro, vá em Configurações no menu à sua esquerda.

| <b>DISH</b> RESERVATION   |                                               |                             |                          |                               | 🌲 🌒 🕹 Test B       | Bistro Trainii | ng 💽   🗧      |            |        |
|---------------------------|-----------------------------------------------|-----------------------------|--------------------------|-------------------------------|--------------------|----------------|---------------|------------|--------|
| Reservations              | Have a walk-in customer?<br>reservation book! | Received a reservation rec  | uest over phone / email? | Don't forget to add it to you | r WALF             |                | DD RESERVAT   |            |        |
| 🎮 Table plan              |                                               |                             |                          |                               |                    |                |               |            |        |
| 🎢 Menu                    | <                                             |                             | Thu, 28 Sep -            | Thu, 28 Sep                   |                    |                | <b></b>       |            |        |
| 🐣 Guests                  | There is <b>1</b> active limit conf           | igured for the selected tim | ne period                |                               |                    |                | Show m        | nore 🗸     |        |
| Feedback                  |                                               |                             |                          |                               |                    |                |               |            |        |
| 🗠 Reports                 |                                               |                             | Upcoming                 |                               |                    | ) 🚢 ()         | <b>H</b> 0/37 |            |        |
| 💠 Settings 👻              |                                               |                             |                          |                               |                    |                |               |            |        |
|                           |                                               |                             | No reserva               | tions available               |                    |                |               |            |        |
|                           | Print                                         |                             |                          |                               |                    |                |               | 6          |        |
| Pause online reservations | Designed by Hospitality Digital Gmb           | oH. All rights reserved.    |                          | ſ                             | FAQ   Terms of use | Imprint        | Data privacy  | Privacy Se | ttings |

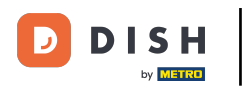

# E então selecione Conta.

| <b>DISH</b> RESERVATION                   |                                           |                               |                            |                              | <b>*</b> * | Test Bist | ro Trainin  | g 🖸           | <u> </u>   |        |
|-------------------------------------------|-------------------------------------------|-------------------------------|----------------------------|------------------------------|------------|-----------|-------------|---------------|------------|--------|
| Reservations                              | Have a walk-in customer reservation book! | ? Received a reservation re   | quest over phone / email?  | Don't forget to add it to yc | our        | WALK-IN   |             | D RESERVA     | TION       |        |
| ඏ Table plan<br>¶ Menu                    | <                                         |                               | Thu, 28 Sep - <sup>-</sup> | Thu, 28 Sep                  |            |           |             | =             |            |        |
| 🐣 Guests                                  | There is <b>1</b> active limit cor        | nfigured for the selected tir | me period                  |                              |            |           |             | Show          | more 🗸     |        |
| Feedback                                  |                                           |                               |                            |                              |            |           |             |               |            |        |
| 🗠 Reports                                 |                                           | ⊖ Completed                   | Upcoming                   | ⊖ Cancelled                  |            | 0 🔄       | <b>**</b> 0 | <b>F</b> 0/37 |            |        |
| 🌣 Settings 👻                              |                                           |                               |                            |                              |            |           |             |               |            |        |
| () Hours                                  |                                           |                               |                            |                              |            |           |             |               |            |        |
| Directions                                |                                           |                               |                            |                              |            |           |             |               |            |        |
| Tables/Seats                              |                                           |                               |                            |                              |            |           |             |               |            |        |
| Reservation limits     Offers             |                                           |                               |                            |                              |            |           |             |               |            |        |
| ↓ Notifications                           |                                           |                               | No reservat                | tions available              |            |           |             |               |            |        |
| 🛠 Account                                 |                                           |                               |                            |                              |            |           |             |               |            |        |
| ${ {oldsymbol { 	heta } } }$ Integrations | Print                                     |                               |                            |                              |            |           |             |               | 6          |        |
| Too many guests in house?                 | Designed by Hospitality Digital Gn        | nbH. All rights reserved.     |                            |                              | FAQ   Ter  | ms of use | Imprint     | Data privacy  | Privacy Se | ttings |

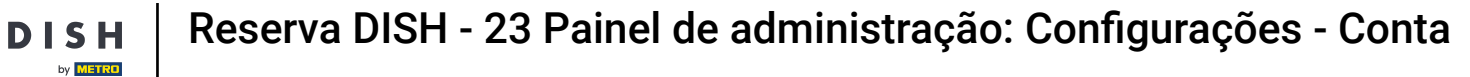

Em seguida, em Meu Estabelecimento, você pode editar os detalhes do estabelecimento e as informações de contato.

| <b>DISH</b> RESERVATION                    |                                                       |                      |                      |                   | <b>≜</b> *      | Test Bistro Training 🕤             | 월 ~             |         |
|--------------------------------------------|-------------------------------------------------------|----------------------|----------------------|-------------------|-----------------|------------------------------------|-----------------|---------|
| E Reservations                             | <b>۳</b> My Esta                                      | ablishment           |                      |                   | (               | My Data                            |                 |         |
| Ħ Table plan                               | Establishment details                                 |                      |                      | Contact           |                 |                                    |                 |         |
| <b>"!</b> Menu                             | Establishment name Test Bistro Training               |                      |                      | Phone (+49) -     | 987654321       | 0                                  |                 |         |
| 🐣 Guests                                   | Street                                                |                      |                      | Email             |                 |                                    |                 |         |
| 🙂 Feedback                                 | Training Street 007                                   |                      |                      | training@dish.dig | jital           |                                    |                 |         |
| 🗠 Reports                                  | Additional                                            |                      | Country<br>Germany   | Website           | -training-bar.€ | atbu.com/                          |                 |         |
| 🏟 Settings 👻                               |                                                       |                      |                      |                   |                 |                                    |                 |         |
| () Hours                                   | Postal code                                           | Berlin               |                      | Contact language  |                 |                                    |                 |         |
| 🖻 Reservations                             | Time zone                                             |                      |                      |                   |                 |                                    |                 |         |
| 🛱 Tables/Seats                             | All dates of the reservation system will be           | displayed ac         | cording to this time |                   |                 |                                    |                 |         |
| 🛱 Reservation limits                       | zone. The time zone is derived from the re            | estaurant ado        | dress automatically. |                   |                 |                                    |                 |         |
| % Offers                                   | Europe/Berlin                                         |                      |                      |                   |                 |                                    |                 |         |
| ♣ Notifications                            | Current time in this tim                              | ne zone: 🕓 <b>04</b> | ::14 PM              |                   |                 |                                    |                 |         |
| Account                                    |                                                       |                      |                      |                   |                 |                                    | SAVE            |         |
| ${ {oldsymbol {\mathscr O}}}$ Integrations |                                                       |                      |                      |                   |                 |                                    |                 |         |
| oo many guests in house?                   | Designed by Hospitality Digital GmbH. All rights rese | erved.               |                      |                   | FAQ   Te        | erms of use   Imprint   Data priva | cy   Privacy Se | ettings |

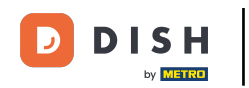

## Depois de editá-los, aplique as alterações clicando em SALVAR .

| DISH RESERVATION                                                                         |                                                                                                    |                                  |                                              |                     | <b>*</b> •      | Test Bistro Trainin  | g 🖸          | 최는 ~       |        |
|------------------------------------------------------------------------------------------|----------------------------------------------------------------------------------------------------|----------------------------------|----------------------------------------------|---------------------|-----------------|----------------------|--------------|------------|--------|
| Reservations                                                                             | ₩¶ My Es                                                                                           |                                  | 6                                            | My Data             |                 |                      |              |            |        |
| 🛏 Table plan                                                                             | Establishment details                                                                              |                                  |                                              | Contact             |                 |                      |              |            |        |
| 🎢 Menu                                                                                   | Establishment name Test Bistro Training                                                            |                                  |                                              | Phone (+49) •       | 9876543210      | )                    |              |            |        |
| 🐣 Guests                                                                                 | Street                                                                                             |                                  |                                              | Email               |                 |                      |              |            |        |
| 🕲 Feedback                                                                               | Training Street 007                                                                                |                                  |                                              | training@dish.digit | tal             |                      |              |            |        |
| 🗠 Reports                                                                                | Additional                                                                                         |                                  | Country                                      | Website             | training-bar ea | athu.com/            |              |            |        |
| 🌣 Settings 👻                                                                             | Postal code                                                                                        | City                             | Germany                                      | Contact language    | laining-balles  |                      |              |            |        |
| () Hours                                                                                 | 10000                                                                                              | Berlin                           |                                              | Deutsch             |                 |                      |              | -          |        |
| <ul> <li>☑ Reservations</li> <li>♣ Tables/Seats</li> <li>☎ Reservation limits</li> </ul> | Time zone<br>All dates of the reservation system will b<br>zone. The time zone is derived from the | e displayed ac<br>restaurant ado | cording to this time<br>dress automatically. |                     |                 |                      |              |            |        |
| % Offers                                                                                 | Europe/Berlin                                                                                      |                                  |                                              |                     |                 |                      |              |            |        |
| ♠ Notifications                                                                          | Current time in this ti                                                                            | me zone: 🕓 04                    | :14 PM                                       |                     |                 |                      |              |            |        |
| ☆ Account Ø Integrations                                                                 |                                                                                                    |                                  |                                              |                     |                 |                      | S            | AVE        |        |
| oo many guests in house?                                                                 | Designed by Hospitality Digital GmbH. All rights re                                                | served.                          |                                              |                     | FAQ   Ter       | rms of use   Imprint | Data privacy | Privacy Se | ttings |

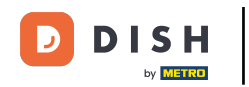

# Para gerenciar informações pessoais, clique em Meus Dados .

| <b>DISH</b> RESERVATION                   |                                                     |                |                      |                       | <b>≜</b> •      | Test Bistro Training         | )│╬∼ เ•                   |
|-------------------------------------------|-----------------------------------------------------|----------------|----------------------|-----------------------|-----------------|------------------------------|---------------------------|
| Reservations                              |                                                     |                | 9                    | My Data               |                 |                              |                           |
| 🛏 Table plan                              | Establishment details                               |                |                      | Contact               |                 |                              |                           |
| 🎢 Menu                                    | Establishment name Test Bistro Training             |                |                      | Phone (+49) •         | 9876543210      |                              |                           |
| 🚢 Guests                                  | Street                                              |                |                      | Email                 |                 |                              |                           |
| 🙂 Feedback                                | Training Street 007                                 |                |                      | training@dish.digital |                 |                              |                           |
| 🗠 Reports                                 | Additional Country                                  |                | Country<br>Germany   | Website               |                 |                              |                           |
| 💠 Settings 👻                              | Destal ande                                         | City           | Connuny              | Contact language      | indining balled |                              |                           |
| () Hours                                  | 10000                                               | Berlin         |                      | Deutsch               |                 |                              | -                         |
| Reservations                              | Time zone                                           |                |                      |                       |                 |                              |                           |
| 🛱 Tables/Seats                            | All dates of the reservation system will b          | e displayed ac | cording to this time |                       |                 |                              |                           |
| 💼 Reservation limits                      | zone. The time zone is derived from the             | restaurant add | dress automatically. |                       |                 |                              |                           |
| <b>%</b> Offers                           | Europe/Berlin                                       |                |                      |                       |                 |                              |                           |
| ♠ Notifications                           | Current time in this time zone: () 04:14 PM         |                |                      |                       |                 |                              |                           |
| Account                                   |                                                     |                |                      |                       |                 |                              | SAVE                      |
| ${ {oldsymbol { 	heta } } }$ Integrations |                                                     |                |                      |                       |                 |                              |                           |
| oo many guests in house?                  | Designed by Hospitality Digital GmbH. All rights re | served.        |                      |                       | FAQ   Ter       | ms of use   Imprint   Data p | rivacy   Privacy Settings |

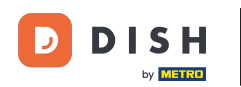

Ð

# Agora você pode editar suas informações pessoais . Observação: clique em SALVAR quando terminar de ajustar as informações.

#### Test Bistro Training (-) **DISH** RESERVATION **A**\* (•) Ψ 0 My Data My Establishment Reservations **Personal information** Export data 🗖 Table plan Salutation \* You have the right to receive your data in a structured, commonly used and 🎢 Menu machine-readable format in order to transmit it to another controller. Mr. -📩 Export data 😕 Guests First name \* **Delete account** Test Max Feedback To delete your DISH Reservation account, please log into DISH Last name \* 🗠 Reports Trainer 🔅 Settings 👻 Login e-mail () Hours training@hd.digital Discrimination Reservations A Tables/Seats **Change password** Reservation limits To reset your password, click here. % Offers ↓ Notifications Account Designed by Hospitality Digital GmbH. All rights reserved. FAQ | Terms of use | Imprint | Data privacy | Privacy Settings Too many guests in house?

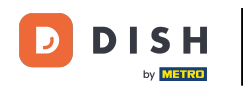

## Para alterar sua senha, clique aqui . Observação: você será redirecionado para dish.co.

| <b>DISH</b> RESERVATION                                                                            |                                                            | 🌲 Test Bistro Training 🕤 🛛 🎽 🕏                                                                                                    |
|----------------------------------------------------------------------------------------------------|------------------------------------------------------------|----------------------------------------------------------------------------------------------------|
| E Reservations                                                                                     | My Establishment                                           | <b>9</b> My Data                                                                                                    |
| 🎮 Table plan                                                                                       | Personal information                                       | Export data                                                                                                    |
| 🎢 Menu                                                                                             | Salutation * Mr.                                           | You have the right to receive your data in a structured, commonly used and machine-readable format in order to transmit it to another controller. |
| 🚢 Guests                                                                                           | First name *                                               | 🛓 Export data                                                                                                    |
| 🙂 Feedback                                                                                         | Test Max                                                   | Delete account                                                                                                    |
| 🗠 Reports                                                                                          | Last name *                                                | To delete your DISH Reservation account, please log into DISH                                                                                     |
| 🗢 Settings 👻                                                                                       | Login e-mail                                               |                                                                                                    |
| () Hours                                                                                           | training@hd.digital                                        |                                                                                                    |
| <ul> <li>Reservations</li> <li>Tables/Seats</li> <li>Reservation limits</li> <li>Offers</li> </ul> | SAVE Change password To reset your password, click here.   |                                                                                                    |
| ♠ Notifications                                                                                    |                                                            |                                                                                                    |
| 𝚱 Integrations                                                                                     |                                                            |                                                                                                    |
| foo many guests in house?                                                                          | Designed by Hospitality Digital GmbH. All rights reserved. | FAQ   Terms of use   Imprint   Data privacy   Privacy Settings                                                                                    |

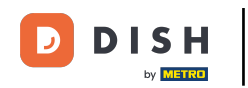

## • Quando necessário, você pode exportar seus dados usando o botão designado .

| <b>DISH</b> RESERVATION   |                                                            | 🌲 🔹 Test Bistro Training 🕤 🛛 🏄 🕏 🔶                                                                                                    |
|---------------------------|------------------------------------------------------------|----------------------------------------------------------------------------------------------------|
| Reservations              | My Establishment                                           | <b>O</b> My Data                                                                                                    |
| 🎮 Table plan              | Personal information                                       | Export data                                                                                                    |
| 🎢 Menu                    | Salutation *                                               | You have the right to receive your data in a structured, commonly used and machine-readable format in order to transmit it to another controller. |
| 🛎 Guests                  | First name *                                               | 🛓 Export data                                                                                                    |
| Feedback                  | Test Max                                                   | Delete account                                                                                                    |
| 🗠 Reports                 | Last name *                                                | To delete your DISH Reservation account, please log into DISH                                                                                     |
|                           | Trainer                                                    |                                                                                                    |
| 🏟 Settings 👻              | Login e-mail                                               |                                                                                                    |
| () Hours                  | training@hd.digital                                        |                                                                                                    |
| Reservations              | SAVE                                                       |                                                                                                    |
| 🛱 Tables/Seats            |                                                            |                                                                                                    |
| 🛱 Reservation limits      |                                                            |                                                                                                    |
| % Offers                  | io reset your password, click here.                        |                                                                                                    |
| ♀ Notifications           |                                                            |                                                                                                    |
| Account                   |                                                            |                                                                                                    |
|                           |                                                            |                                                                                                    |
| ioo many guests in house? | Designed by Hospitality Digital GmbH. All rights reserved. | FAQ   Terms of use   Imprint   Data privacy   Privacy Settings                                                                                    |

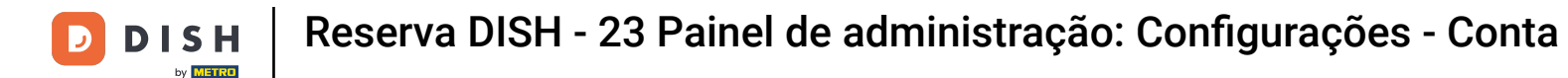

Se quiser excluir sua conta de Reservas DISH, você precisa fazer login em dish.co. Para isso, use o link DISH para ser redirecionado para suas assinaturas.

| <b>DISH</b> RESERVATION                                |                                                            | 🌲 🛛 Test Bistro Training 🕤 🛛 🎽 🖌 🕞                                                                                                    |
|--------------------------------------------------------|------------------------------------------------------------|----------------------------------------------------------------------------------------------------|
| E Reservations                                         | My Establishment                                           | e My Data                                                                                                    |
| 🎮 Table plan                                           | Personal information                                       | Export data                                                                                                    |
| 🎢 Menu                                                 | Salutation *                                               | You have the right to receive your data in a structured, commonly used and machine-readable format in order to transmit it to another controller. |
| 🐣 Guests                                               | First name *                                               | Lexport data                                                                                                    |
| ④ Feedback                                             | Test Max                                                   | Delete account                                                                                                    |
| 🗠 Reports                                              | Last name *                                                | To delete your DISH Reservation account, please log into DISH                                                                                     |
| 🌣 Settings 👻                                           | Trainer Login e-mail                                       |                                                                                                    |
| () Hours                                               | training@hd.digital                                        |                                                                                                    |
| <ul> <li>Reservations</li> <li>Tables/Seats</li> </ul> | SAVE                                                       |                                                                                                    |
| 🛱 Reservation limits                                   |                                                            |                                                                                                    |
| % Offers                                               | lo leset your password, click liefe.                       |                                                                                                    |
| ↓ Notifications                                        |                                                            |                                                                                                    |
| Account                                                |                                                            |                                                                                                    |
| ${ {oldsymbol {\mathscr O}}}$ Integrations             |                                                            |                                                                                                    |
| oo many guests in house?                               | Designed by Hospitality Digital GmbH. All rights reserved. | FAQ   Terms of use   Imprint   Data privacy   Privacy Settings                                                                                    |

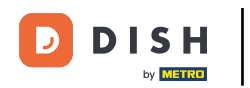

Pronto. Você concluiu o tutorial e agora sabe como gerenciar as configurações da sua conta.

| <b>DISH</b> RESERVATION  |                                                            | 🌲 🔹 Test Bistro Training 🕤 🛛 🎽 🖌 🚱                                                                                                    |
|--------------------------|------------------------------------------------------------|----------------------------------------------------------------------------------------------------|
| Reservations             | My Establishment                                           | <b>Q</b> My Data                                                                                                    |
| 🎮 Table plan             | Personal information                                       | Export data                                                                                                    |
| 🍴 Menu                   | Salutation *                                               | You have the right to receive your data in a structured, commonly used and machine-readable format in order to transmit it to another controller. |
| 🛎 Guests                 | First name *                                               | 🛓 Export data                                                                                                    |
| Feedback                 | Test Max                                                   | Delete account                                                                                                    |
| 🗠 Reports                | Last name *                                                | To delete your DISH Reservation account, please log into DISH                                                                                     |
| 🌣 Settings 👻             | Trainer Login e-mail                                       |                                                                                                    |
| () Hours                 | training@hd.digital                                        |                                                                                                    |
| Reservations             | SAVE                                                       |                                                                                                    |
|                          | Change password                                            |                                                                                                    |
| Reservation limits       | To reset your password, click here.                        |                                                                                                    |
| % Offers                 |                                                            |                                                                                                    |
| ♀ Notifications          |                                                            |                                                                                                    |
| Account                  |                                                            |                                                                                                    |
|                          |                                                            |                                                                                                    |
| oo many guests in house? | Designed by Hospitality Digital GmbH. All rights reserved. | FAQ   Terms of use   Imprint   Data privacy   Privacy Settings                                                                                    |

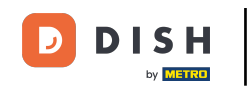

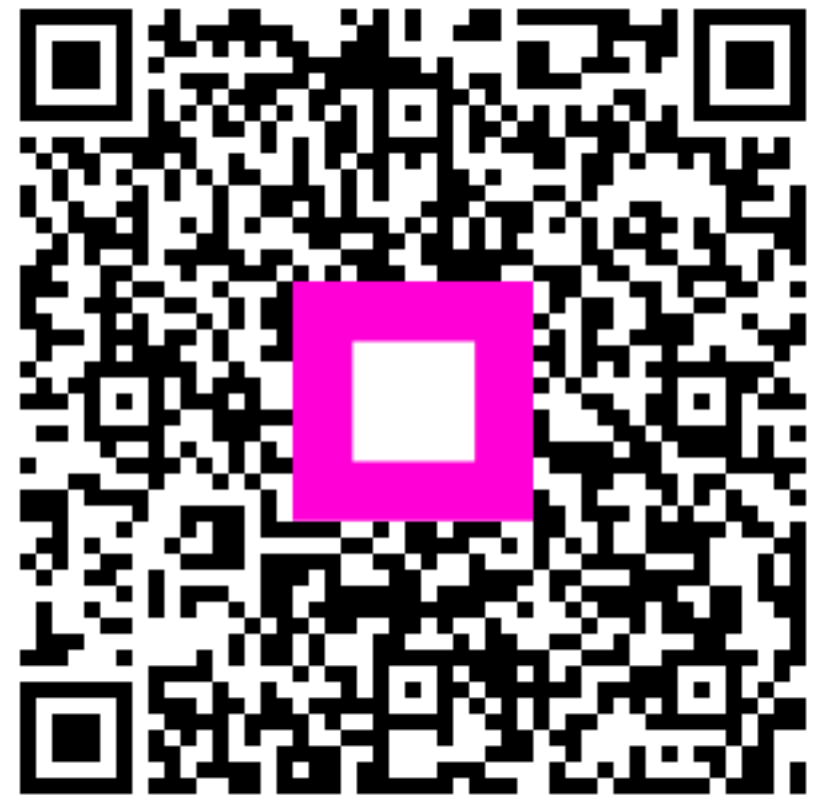

Escaneie para ir para o player interativo